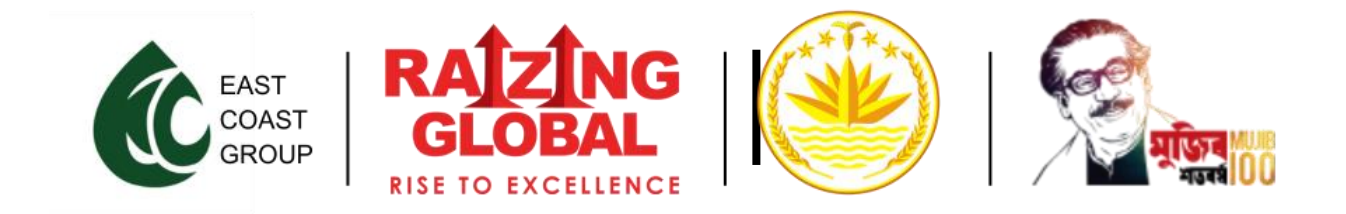

## HOW TO APPLY BANGLADESH VISA?

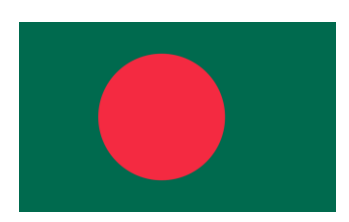

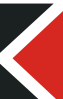

• To Apply, Visit the Website: Go to <a href="https://rupomoybangladesh.com/">https://rupomoybangladesh.com/</a> and click on the "Apply Here" Button.

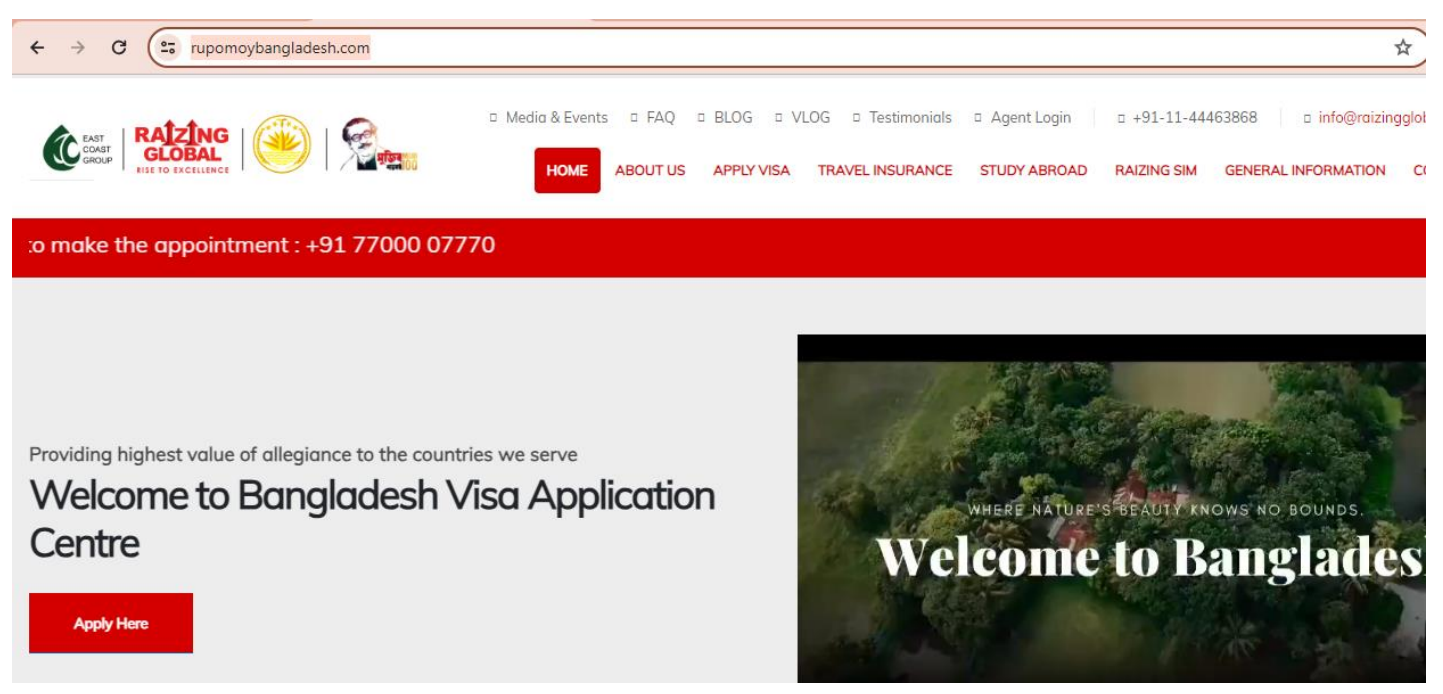

- Choose Visa Type and Countries: Select the type of visa (eVisa, Visa Application, ePass) and the country you're applying from, and the country you're going to.
- Click "Apply Now": After selecting the countries, click on the "Apply Now" button

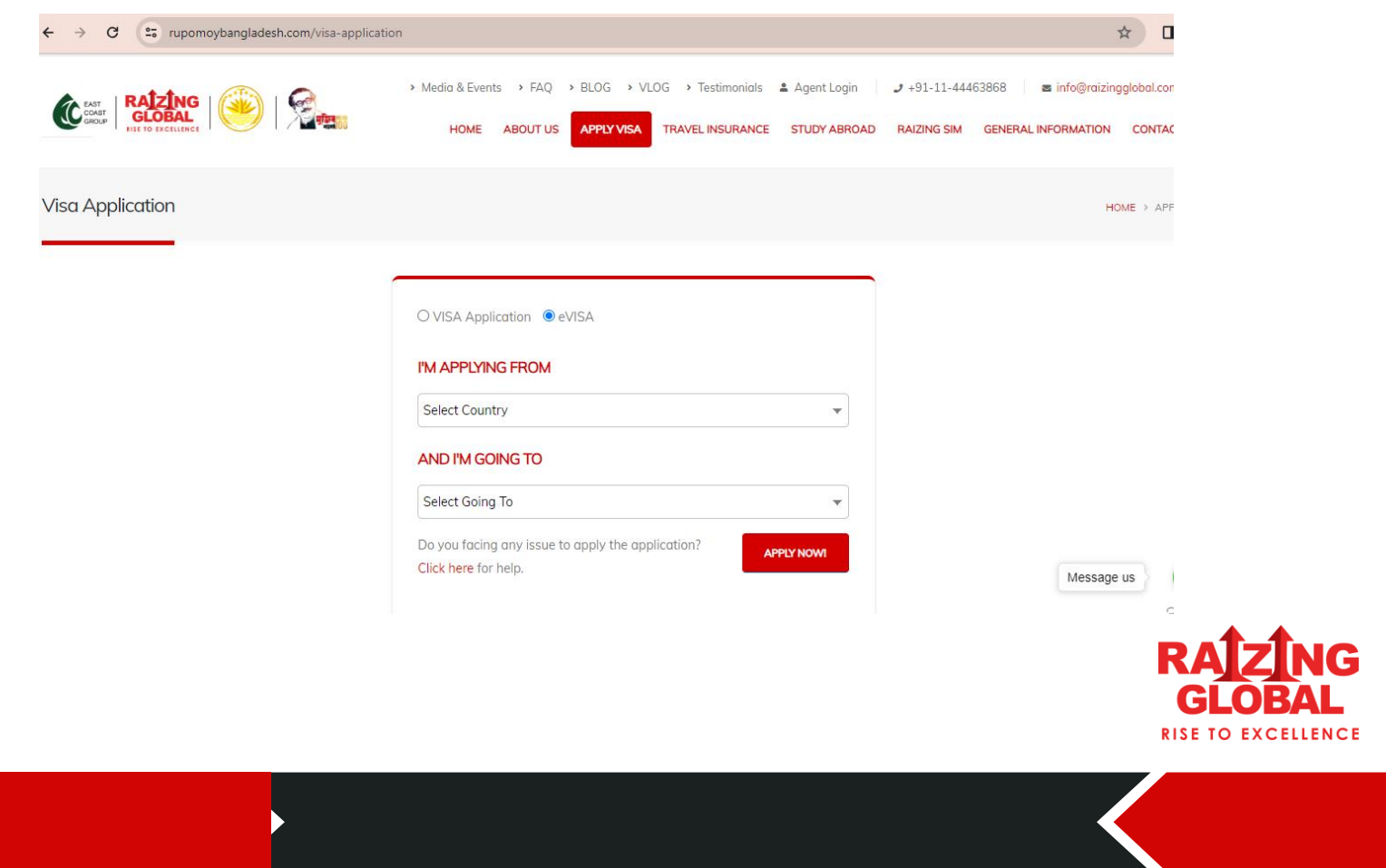

• Login or Register: If you're already registered, login with your email and password. If not, register by filling in your email and choosing a password, then click "REGISTER".

• Verify Email: Check your registered email and click on the verification link. This will automatically redirect you to the login page

| LOGIN & SUBMIT YOUR APPLICATION |       | REGISTER AS AN APPLICANT                                                                                                    |                   |  |
|---------------------------------|-------|----------------------------------------------------------------------------------------------------|-------------------|--|
| Usemaine of E-mail Address      |       | Note: Please enter your correct email kil and details as any wrong information can result is<br>suspension of your occount. |                   |  |
| hasward (Lest Possword?)        |       | E-mail Address                                                                                                    |                   |  |
|                                 |       | Possword                                                                                                    | Re-enter Password |  |
|                                 | LOGIN |                                                                                                    | 110000            |  |

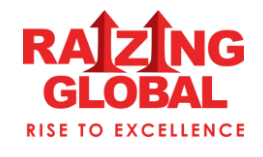

• Select Visa Category and Fill Form: Choose the visa category and sub-category, then fill out the application form.

| Mar Colores                      |                        | View C. h. Column                         |                                        |                                             |     |
|----------------------------------|------------------------|-------------------------------------------|----------------------------------------|---------------------------------------------|-----|
| Short Term Viso                  | ~                      | Adult - 90 Days                           | ÷                                      |                                             |     |
|                                  |                        |                                           |                                        |                                             |     |
| O Translatt Line                 | manifesting is people  | minite in communication many from uniting | for touries mention. This size is a    | is an for traced marine of last three bit d |     |
| O Tourist vise                   | application is applied | able in case you are travelling           | for tourism purposes. This visa is g   | iven for travel period of less than 90 di   | ays |
| Tourist visi     Importanti LIST | oF DOCUMENTS R         | able in case you are travelling           | for tourism purposes. This visa is g   | iven for travel period of less than 90 d    | ays |
| Tourist vis     Important LIST   | of DOCUMENTS R         | able in case you are traveling            | ; for tourism purposes. This visa is g | iven for trovel period of less than 90 d    | ays |

- Save and Proceed: After completing the form, click on "Save and Proceed".
- Upload Documents: Upload the required documents on the specified page, then click "Next".

| ← → C 🙄 rupomoybanglade | esh.com/application-form-step-2                                                                                                    |           | ୍              | ☆        |
|-------------------------|----------------------------------------------------------------------------------------------------|-----------|----------------|----------|
|                         | HOME ABOUT US APPLY VISA TRAVEL INSURANCE STUDY ABROAD RA                                                                                                    | IZING SIM | GENERAL INFORM | MATION   |
|                         | Upload Passport Size Photo NOTE: A clear front-facing photograph with any background colour of the applicant in JPEG/JPG only. Photograph must be of the size of 3.5 cm x 4.5 cm Choose file No file chosen View Document |           |                |          |
|                         | Upload Passport Colored Copy NOTE: A clear scan of the information pages of your valid passport with at least 6 months remaining validity in PDF format only. Choose file No file chosen View Document                    |           |                |          |
|                         | Proof of Stay NOTE: If applicable. Choose file No file chosen View Document                                                                                                    |           |                | vlessage |

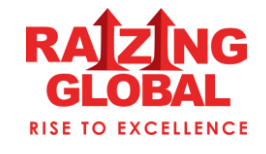

• Select Payment Method: Choose the Visa and other charges, then select your preferred payment method (Bank Transfer, Payment Gateway, QR Code).

| ← → C 🔄 rupomoybangladesh.com/application-checkout |                                               |                     | ९ 🕁 🔲 🔇                                                                                                    |
|----------------------------------------------------|-----------------------------------------------|---------------------|----------------------------------------------------------------------------------------------------|
|                                                    | Media & Events → FAQ → BLOG →<br>HOME ABOUT U | VLOG > Testimonials | J +91-11-44453668 ■ Info@rabinggbbalcam ▲ My Accoun<br>STUDY ABROAD RAIZING SM GENERAL INFORMATION CONTACT IS |
| Application Form - Step 5 - Review Fee             |                                               |                     | HOME > VISA APPLIC                                                                                            |
| Fee & Services                                     |                                               |                     | Amount to be Pay                                                                                              |
| Description                                        | Price Quar                                    | tity Total          | Total LKR 750                                                                                                 |
| Visa Fee                                           | LKR 0 1                                       | LKR 0               | Payment Method                                                                                                |
| Service Fee                                        | LKR 750 1                                     | LKR 750             | • Bank Transfer                                                                                               |
|                                                    | Totr                                          | I Amount LKR 750    | O Bar Code Scanner                                                                                            |
|                                                    |                                               |                     | Payment Gateway                                                                                               |
|                                                    |                                               |                     | Pay via QR Code                                                                                               |
|                                                    |                                               |                     | PAY LKR 750 →                                                                                                 |

• Final Submit: Click on the "Final Submit" button to complete the application process.

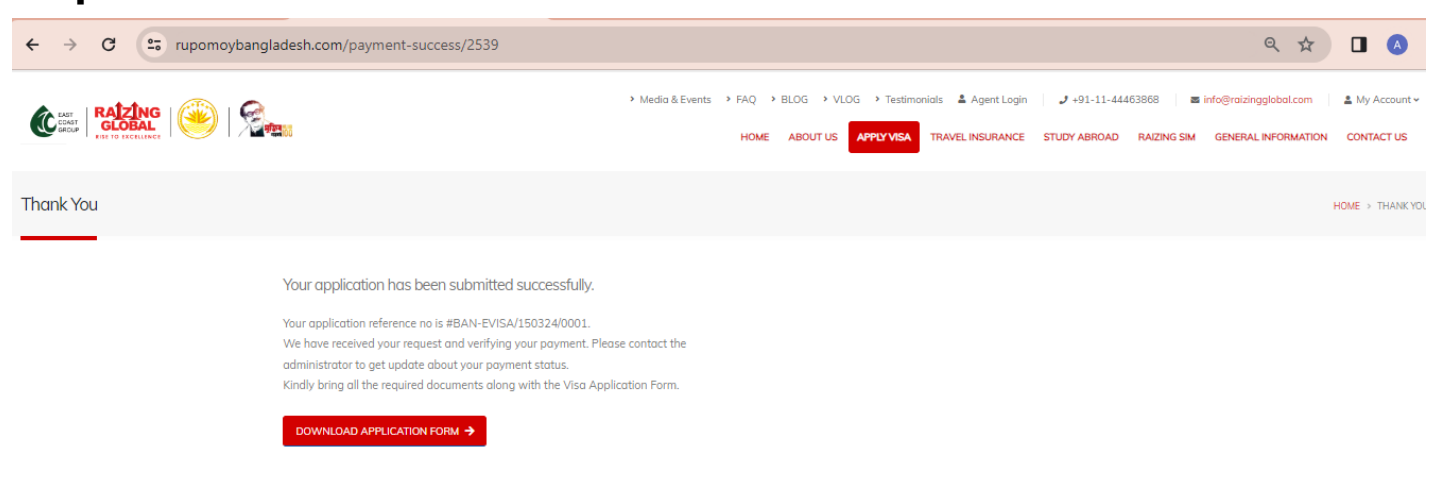

Note: Following these steps should help you navigate the visa application process smoothly.

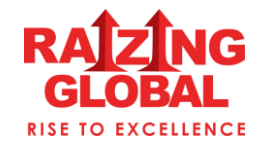